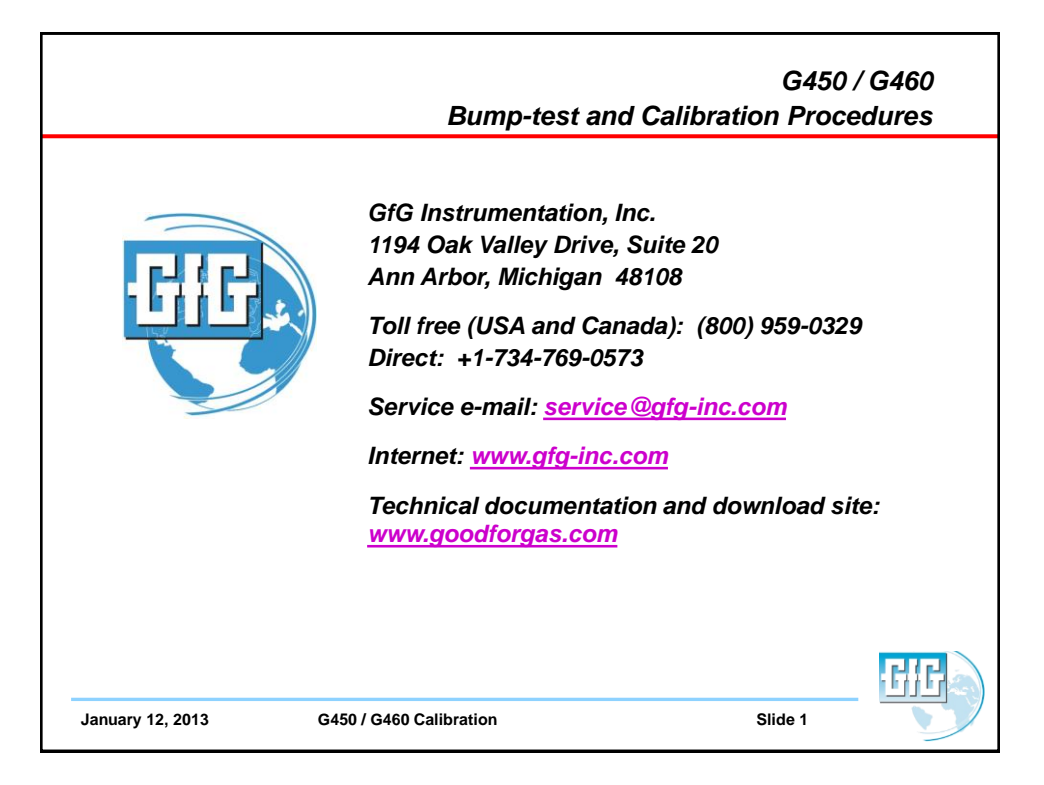

| Bump Test (Manual Procedure)                                                                                                    | AutoCal menu ———<br>AutoCal with                       |
|----------------------------------------------------------------------------------------------------|--------------------------------------------------------|
| <ul> <li>Make sure the instrument is located in fresh<br/>air, turn on, and allow to warm up</li> </ul>                                                                                  | AIR: fresh air<br>GAS: test eas<br><b>AIR GAS GXII</b> |
| <ul> <li>Note readings, and perform fresh air zero if<br/>necessary</li> </ul>                                                                                                    | 03 35 PM 20.9 %LEL<br>0.0                              |
| <ul> <li>Attach calibration adapter; instrument will<br/>display "AutoCal menu"</li> </ul>                                                                                               | ■ 0 0<br>H₂S CO<br>(BEAN) (RESED) (20010)              |
| <ul> <li>Press "Exit" to show normal gas reading<br/>screen</li> </ul>                                                                                                    | 1251 PM 102 XLEL<br>51.0                               |
| <ul> <li>Flow gas to sensors; alarms should activate,<br/>and readings should stabilize at expected<br/>values (if sensors fail to respond<br/>properly, instrument should be</li> </ul> |                                                        |
| calibrated before further use)                                                                                                    | 20.9 0.0                                               |
| and allow readings to stabilize<br>at fresh air values                                                                                                    |                                                        |
| January 12, 2013 G450 / G460 Calibration                                                                                                    | Slide 2                                                |

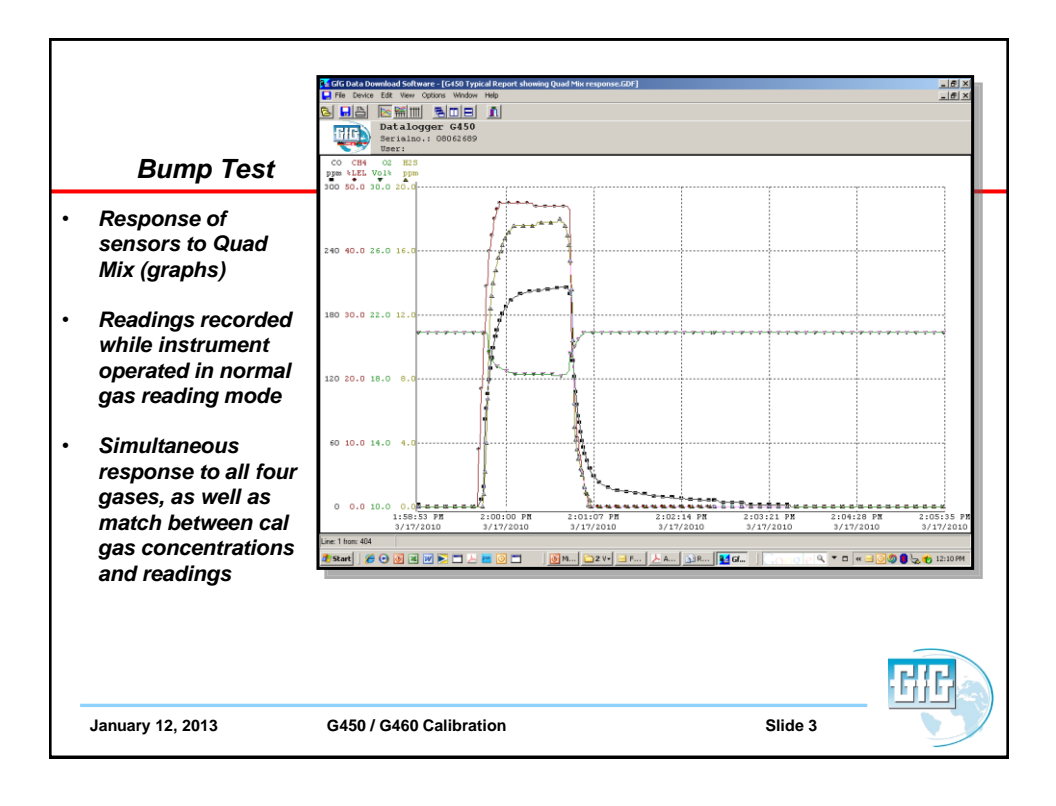

|                     | 🗲 GfG Data Download Software                 | - [G450 Typical R  | eport showing | Juad Mix respon | se.GDF1   |            |                | - 6 )              |
|---------------------|----------------------------------------------|--------------------|---------------|-----------------|-----------|------------|----------------|--------------------|
|                     | 📮 File Device Edit View Opti                 | ons Window Help    | )             |                 |           |            |                | _ 6 >              |
|                     | 🔄 🖬 🗛 🔛 🔚 🛃                                  |                    |               |                 |           |            |                |                    |
|                     | Datalogge<br>Serialno.:                      | r G450<br>08062689 |               |                 |           |            |                |                    |
|                     | User:                                        |                    |               |                 |           |            |                |                    |
| Bump lest           | Date Time                                    | CO<br>ppm          | %LEL          | 02<br>Vol%      | ppm.      | Event      | Signal         | Î                  |
|                     | 3/17/2010 1:59:36 PH                         | 0                  | 0.0           | 20.9            | 0.0       |            | Off            |                    |
| Bosnonso of         | 3/17/2010 1:59:37 PM                         | 0                  | 0.0           | 20.9            | 0.0       |            | 110            |                    |
| Response or         | 3/17/2010 1:59:39 PM                         | 2                  | 9.0           | 20.9            | 0.0       |            | Off            |                    |
| sensors to Quad     | 3/17/2010 1:59:40 PM                         | 4                  | 9.0           | 20.9            | 0.0       |            | off            |                    |
|                     | 3/17/2010 1:59:41 PM                         | 7                  | 18.5          | 20.9            | 0.0       |            | 011            |                    |
| MIX (table)         | 3/17/2010 1:59:42 PH                         | 11                 | 18.5          | 20.9            | 0.0       |            | Off            |                    |
| • •                 | 3/17/2010 1:59:43 PM<br>3/17/2010 1:59:44 PM | 19                 | 27.0          | 20.9            | 0.8       |            | 110            |                    |
| Deadings            | 3/17/2010 1:59:45 PM                         | 92                 | 34.5          | 20.9            | 4.0       |            | 011            |                    |
| Readings            | 3/17/2010 1:59:46 PM                         | 106                | 34.5          | 20.7            | 6.8       |            | Off            |                    |
| recorded while      | 3/17/2010 1:59:47 PM                         | 119                | 40.0          | 19.6            | 9.8       |            | Off            |                    |
| recorded write      | 3/17/2010 1:59:48 PM                         | 130                | 40.0          | 19.4            | 12.4      |            | Off            |                    |
| instrument          | 3/17/2010 1:59:49 PM                         | 140                | 42.5          | 19.2            | 13.2      |            | 110            |                    |
| anarated in         | 3/17/2010 1:59:51 PH                         | 153                | 45.0          | 19.0            | 14.2      |            | 011            |                    |
| operated in         | 3/17/2010 1:59:52 PM                         | 160                | 45.0          | 18.9            | 14.8      |            | Off            |                    |
| normal das          | 3/17/2010 1:59:53 PM                         | 166                | 46.5          | 18.8            | 15.2      |            | Off            |                    |
| normai gas          | 3/17/2010 1:59:54 PM                         | 171                | 46.5          | 18.8            | 15.6      |            | 011            |                    |
| reading mode        | 3/17/2010 1:59:55 PH                         | 175                | 47.5          | 18.7            | 15.8      |            | 011            |                    |
| 0                   | 3/17/2010 1:59:57 PH                         | 181                | 47.5          | 18.6            | 16.4      |            | off            |                    |
|                     | 3/17/2010 1:59:58 PM                         | 184                | 47.5          | 18.6            | 16.6      |            | Off            |                    |
| when a sensor is    | 3/17/2010 1:59:59 PM                         | 186                | 47.5          | 18.5            | 16.8      |            | Off            |                    |
| in alarm roadings   | 3/17/2010 2:00:00 PM                         | 188                | 47.5          | 18.5            | 17.0      |            | 011            |                    |
| in alarni reaulings | 3/17/2010 2:00:01 PH                         | 189                | 47.5          | 18.5            | 17.0      |            | Off            |                    |
| are recorded in     | 3/17/2010 2:00:03 PM                         | 193                | 47.5          | 18.4            | 17.2      |            | 110            |                    |
|                     | 3/17/2010 2:00:04 PM                         | 194                | 47.5          | 18.4            | 17.4      |            | Off            |                    |
| red                 | Line: 1 from: 404                            |                    |               |                 |           |            |                |                    |
|                     | 🍠 Start 🛛 🌈 💽 🗟 🗐 📝                          |                    | o = 1         | M 🔁 2 W         | • 🖂 F 🛛 🗡 | Ad   🔊 RE. | . <b>34</b> Gf | 🚽 💽 🧑 🔒 🦕 12:28 PM |
|                     |                                              |                    |               |                 |           |            | 1              |                    |
|                     |                                              |                    |               |                 |           |            |                |                    |
|                     |                                              |                    |               |                 |           |            |                |                    |
|                     |                                              |                    |               |                 |           |            |                |                    |
|                     |                                              |                    |               |                 |           |            |                |                    |
|                     |                                              |                    |               |                 |           |            |                |                    |
|                     |                                              |                    |               |                 |           |            |                |                    |
|                     |                                              |                    |               |                 |           |            |                |                    |
| 1 10 0010           |                                              |                    |               |                 |           |            |                |                    |

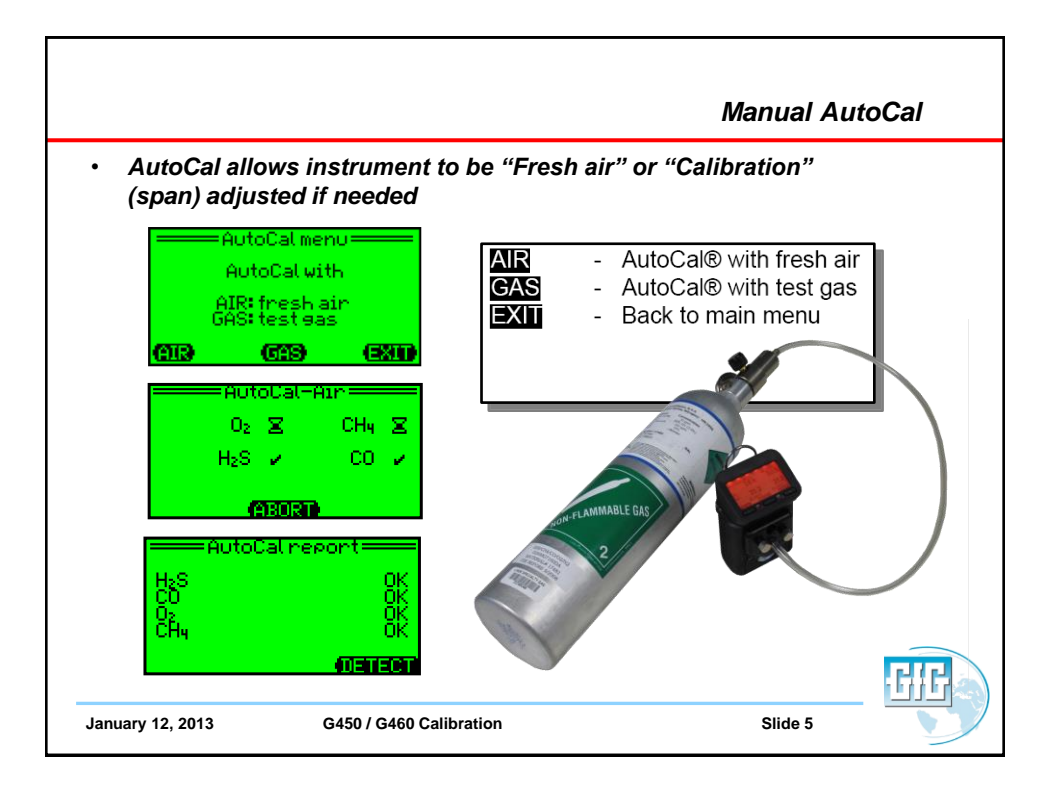

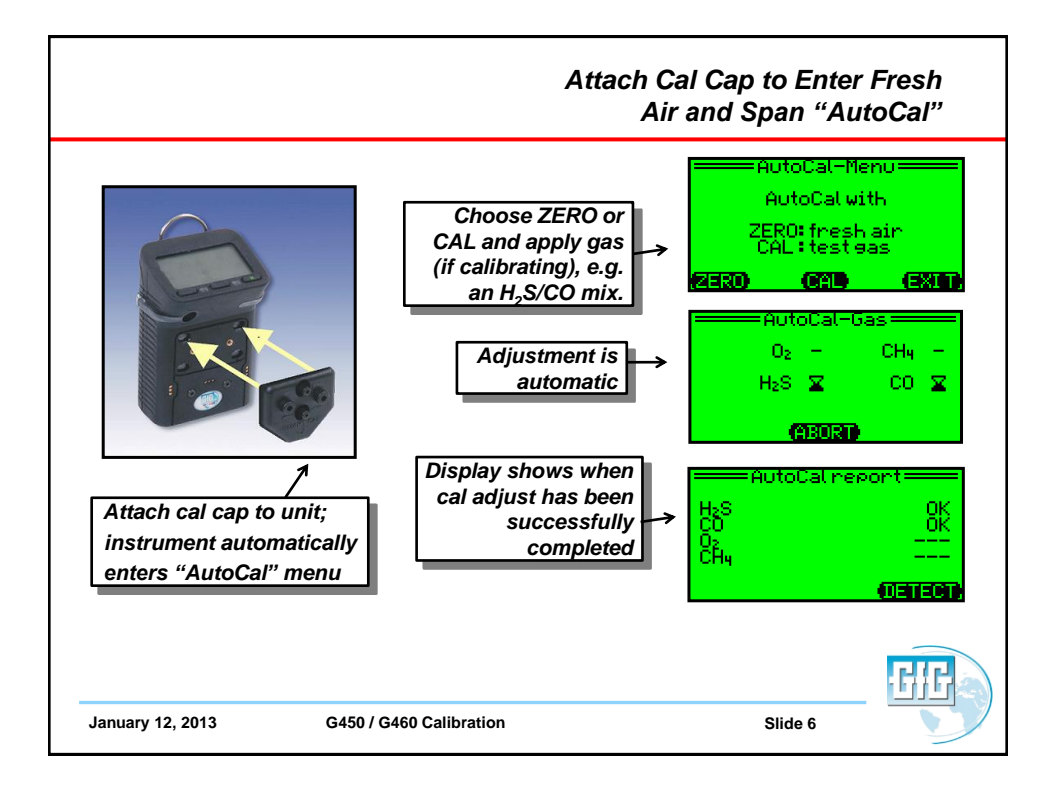

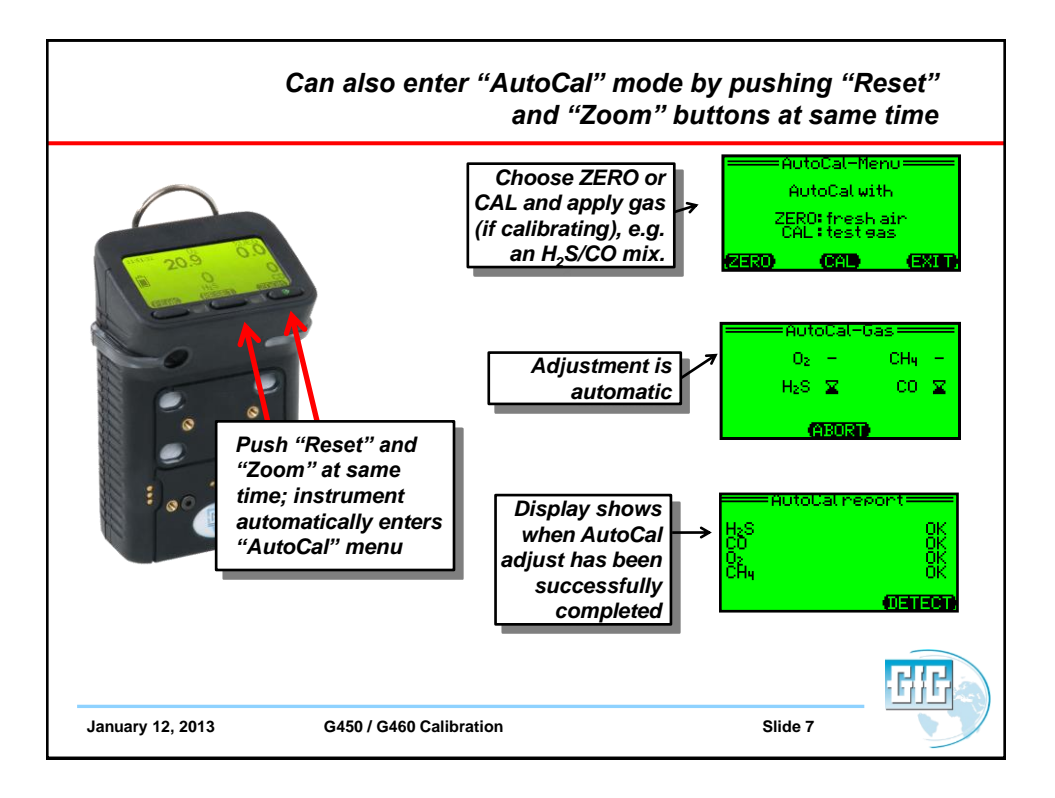

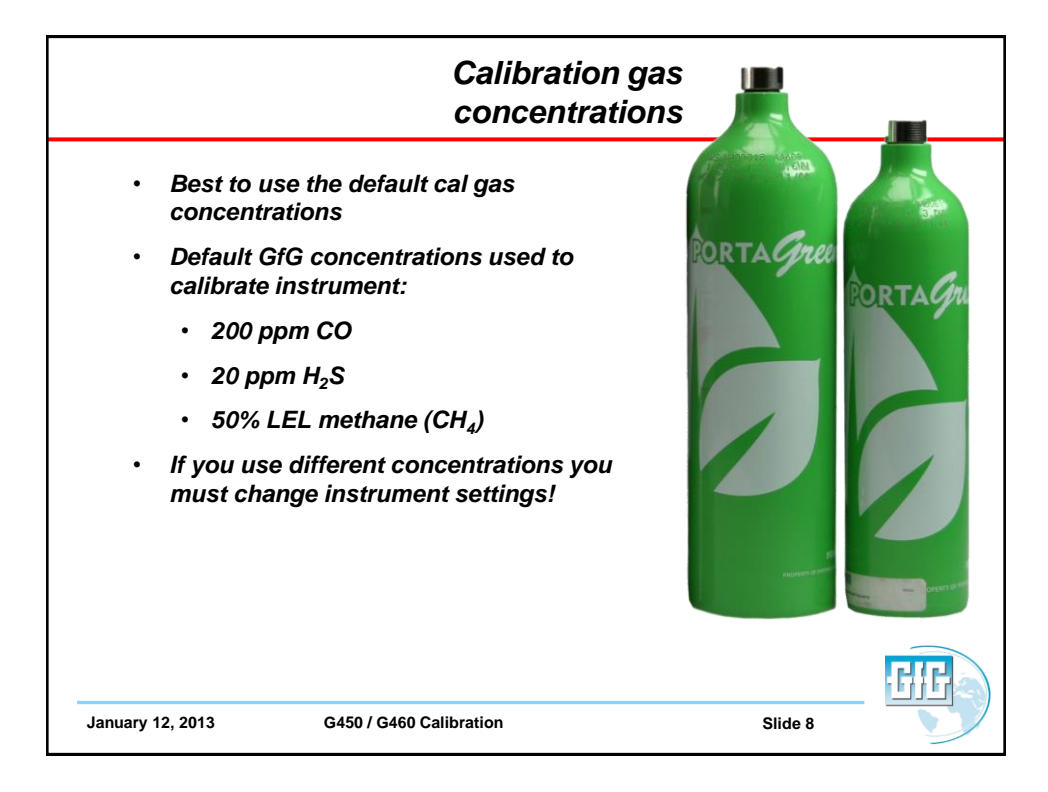

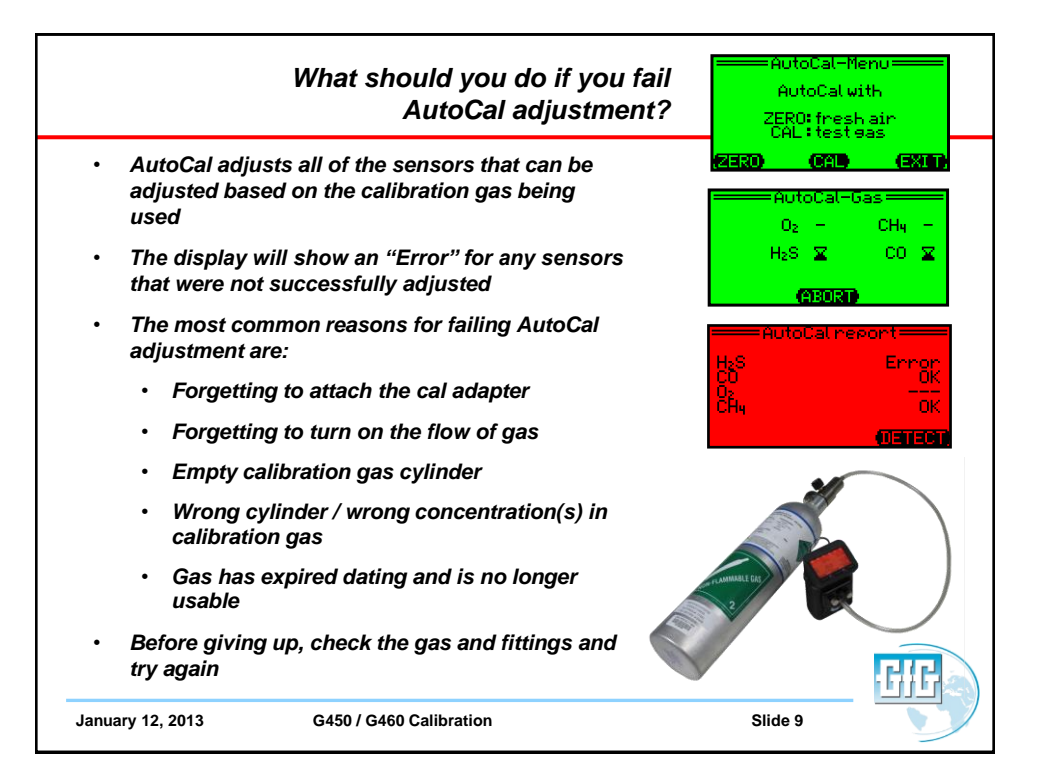

|                                                                                                    | What if you<br>but still                                                                                                    | check the gas and fittings<br>I fail AutoCal adjustment? |
|----------------------------------------------------------------------------------------------------|----------------------------------------------------------------------------------------------------|----------------------------------------------------------|
| <ul> <li>To avec cal gas present</li> <li>AutoC chang air zer next</li> <li>If the construct</li> <li>If the construct</li> <li>In this single senso proper</li> </ul> | bid accidentally using the wrong<br>s, or zeroing the instrument in the<br>nee of contaminants;<br>al has a maximum permitted<br>e in adjustment between one fresh<br>o, or one span calibration and the<br>change between the zero or span<br>g exceeds this maximum, the<br>ment will not properly adjust<br>case you will need to perform a<br>-sensor calibration on the sensor of<br>rs that have failed to calibrate |                                                          |
| January 12, 201                                                                                                    | 3 G450 / G460 Calibration                                                                                                    | Slide 10                                                 |

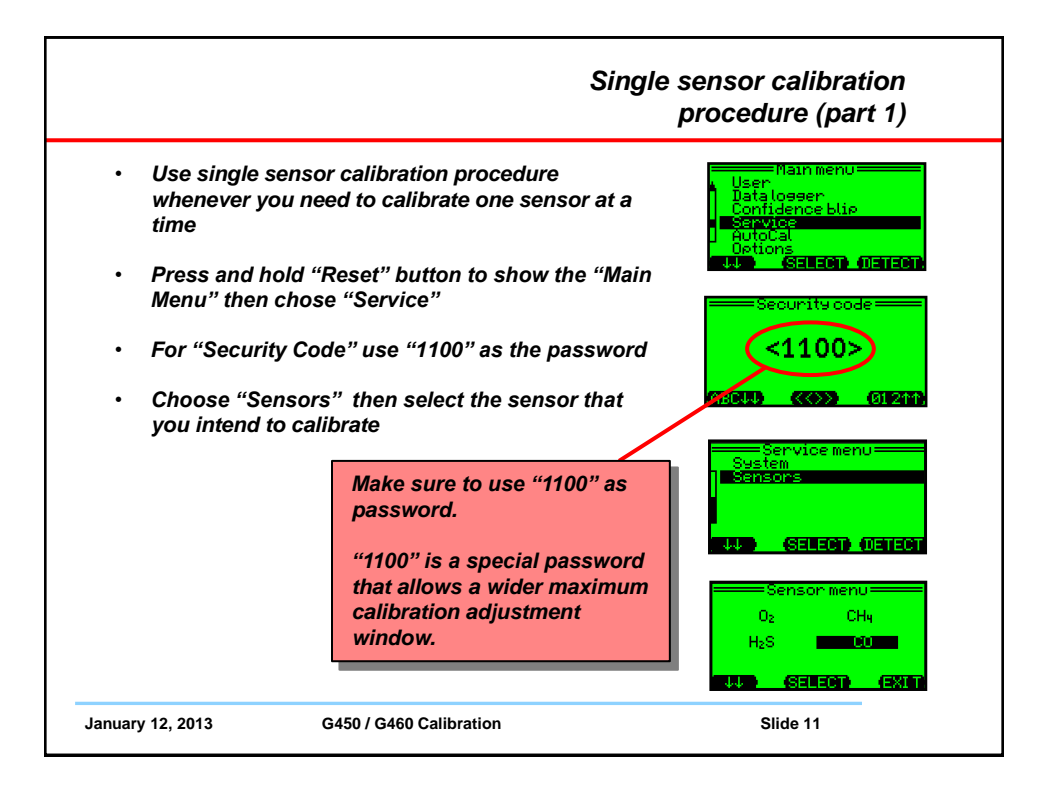

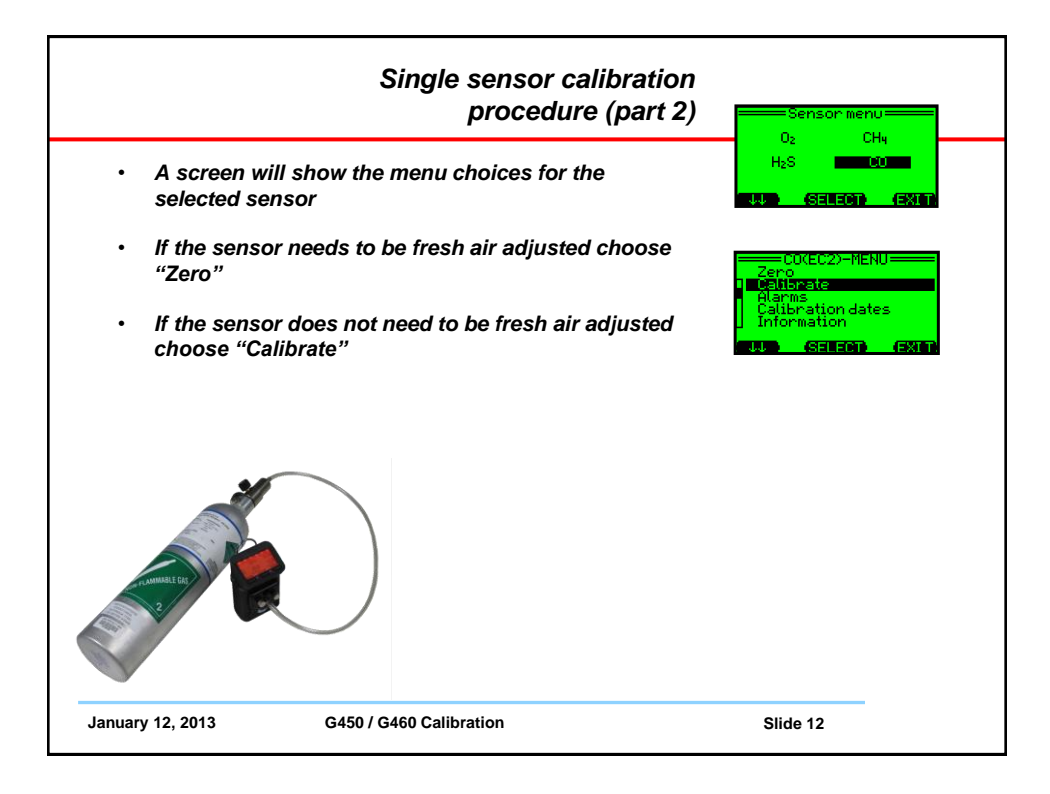

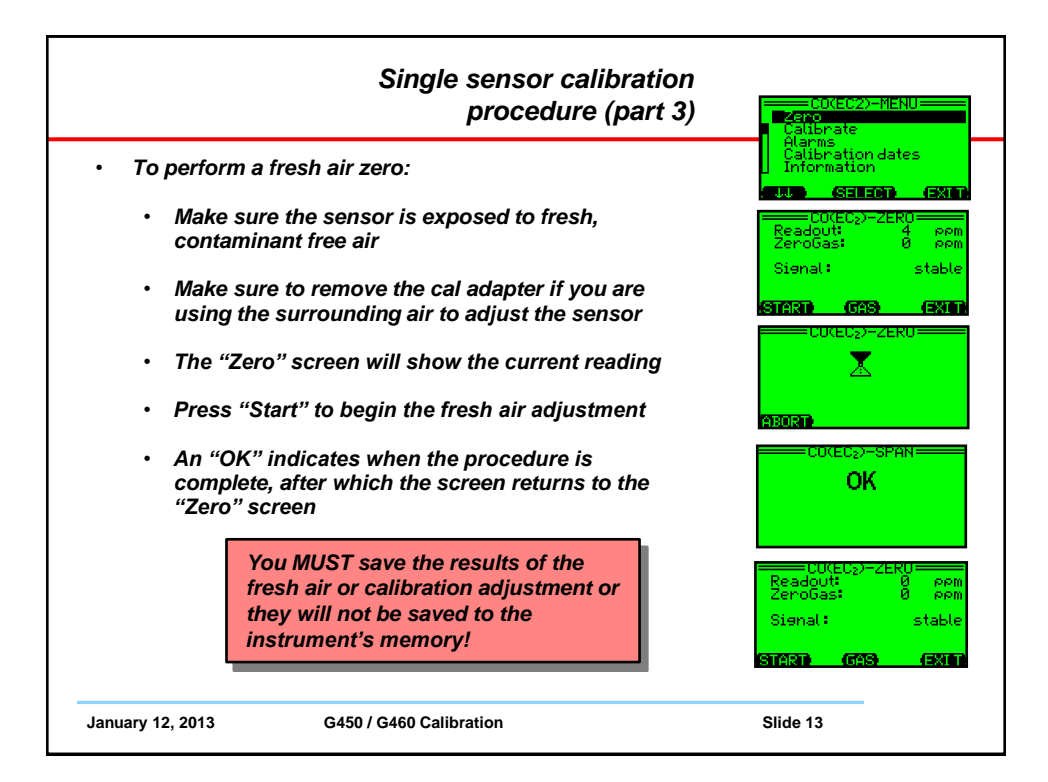

| Saving single-sensor "Zero" and<br>"Calibration" results (part 4)                                                                                                    | Eeadout: 0 ppm<br>Readout: 0 ppm<br>ZeroGas: 0 ppm<br>Signal: stable |
|----------------------------------------------------------------------------------------------------|----------------------------------------------------------------------|
| <ul> <li>If you do not deliberately save the results, after a few minutes the instrument will return to normal operation and the results <u>will not be saved</u>!</li> <li>Press "Exit" to save the results and return to normal operation</li> <li>Each time you press "Exit" you move up one level in the instrument program</li> <li>The final screen will ask whether you want to "Save new adjustment?"</li> <li>Press "Yes" to update the instrument memory</li> </ul> | Signal: stable                                                       |
| January 12, 2013 G450 / G460 Calibration                                                                                                    | SAVE NEW<br>ADJUSTMENT?<br>(NO) (NO)<br>Slide 14                     |

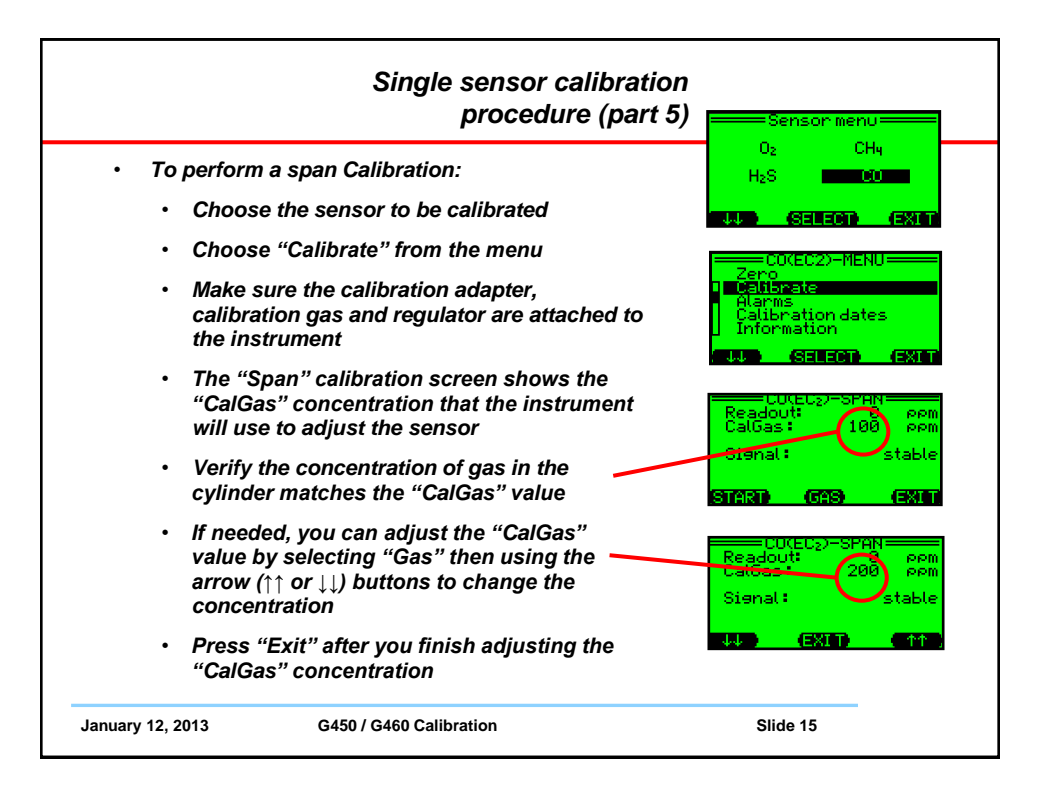

|      | Single sensor calibration<br>procedure (part 6)                                                                                                    | Readoutt<br>Calloas: 208 prom<br>Siardit: 208 prom    |
|------|----------------------------------------------------------------------------------------------------|-------------------------------------------------------|
| •    | To perform a span Calibration:                                                                                                    | STARD GAS EXTD                                        |
|      | The "Readout" shows the current sensor reading                                                                                                    | CU(EC2)-SPAN<br>Readout: 82 ppm<br>CalGas: 200 ppm    |
|      | <ul> <li>Open the regulator valve to begin flowing gas to<br/>the sensor</li> </ul>                                                                                              | Signat: stable                                        |
|      | The "Readout" number will begin to rise as the sensor is responds to the gas                                                                                                    |                                                       |
|      | Press "Start" to begin the calibration adjustment                                                                                                    | (ABORD)<br>————————————————————————————————————       |
|      | <ul> <li>The "Span" calibration screen will show an hour-<br/>glass icon while the sensor is being adjusted, then<br/>an "OK" message when the adjustment is complete</li> </ul> |                                                       |
|      | <ul> <li>Press "Exit" to return the instrument to normal<br/>operation.</li> </ul>                                                                                               | Readour: 200 ppm<br>CalGas: 200 ppm<br>Sienal: stable |
|      | <ul> <li>Remember to "Save" the new adjustment or the<br/>results of the calibration will not be updated to the<br/>instrument memory</li> </ul>                                 | SAVE NEW<br>ADJUSTMENT?                               |
| Janu | uary 12, 2013 G450 / G460 Calibration                                                                                                    | (170 <b>20) (10) (13</b> 5                            |

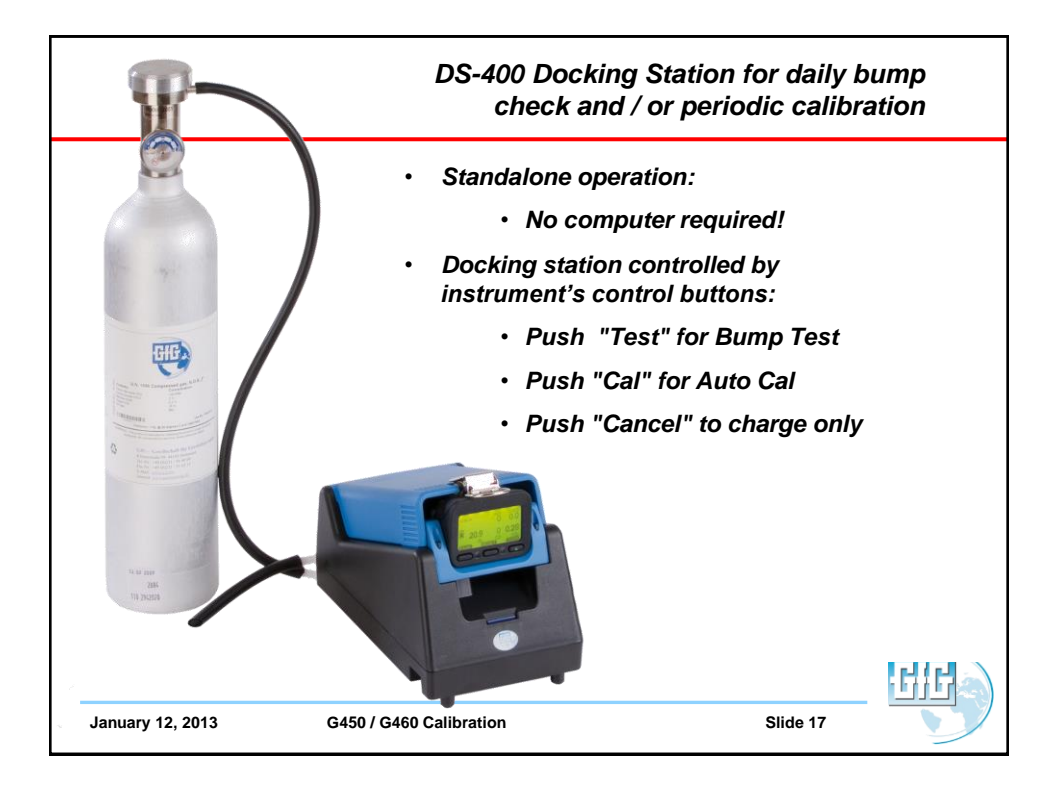

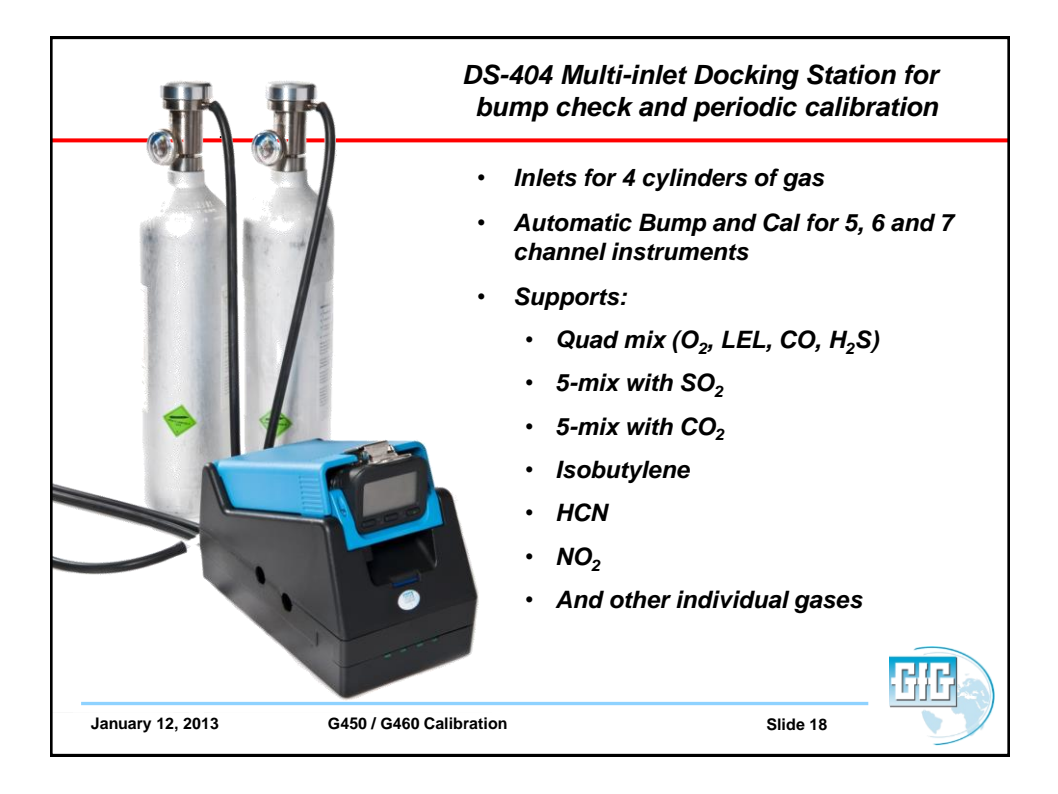

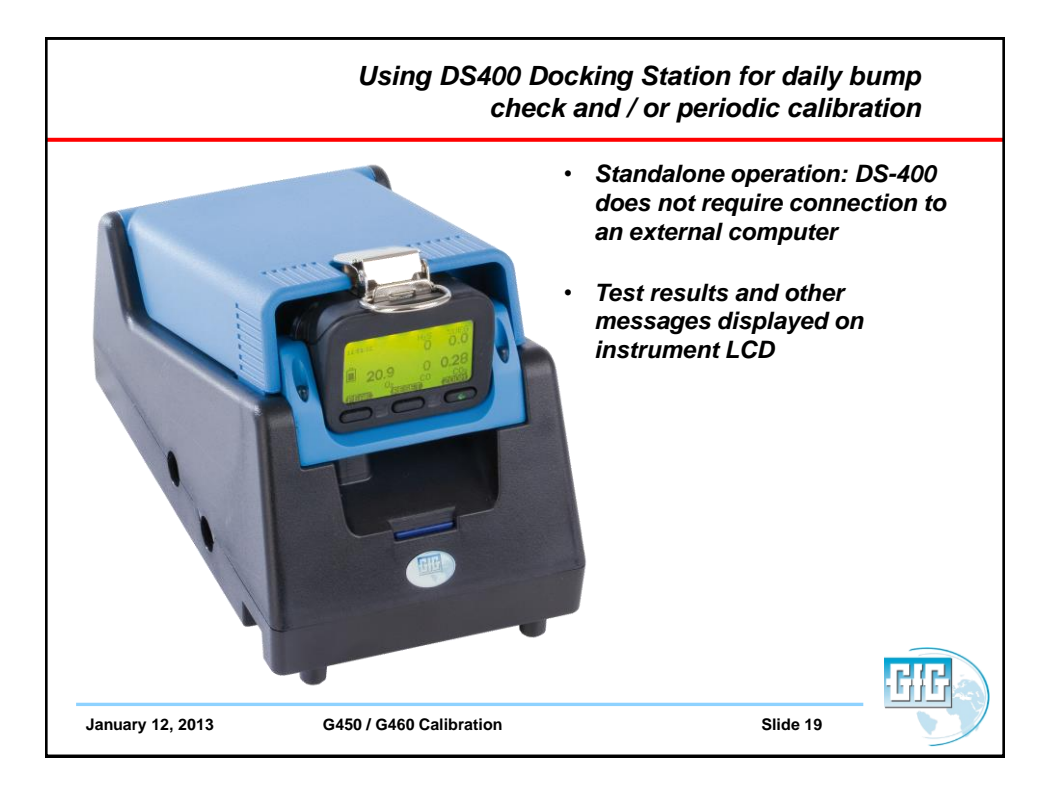

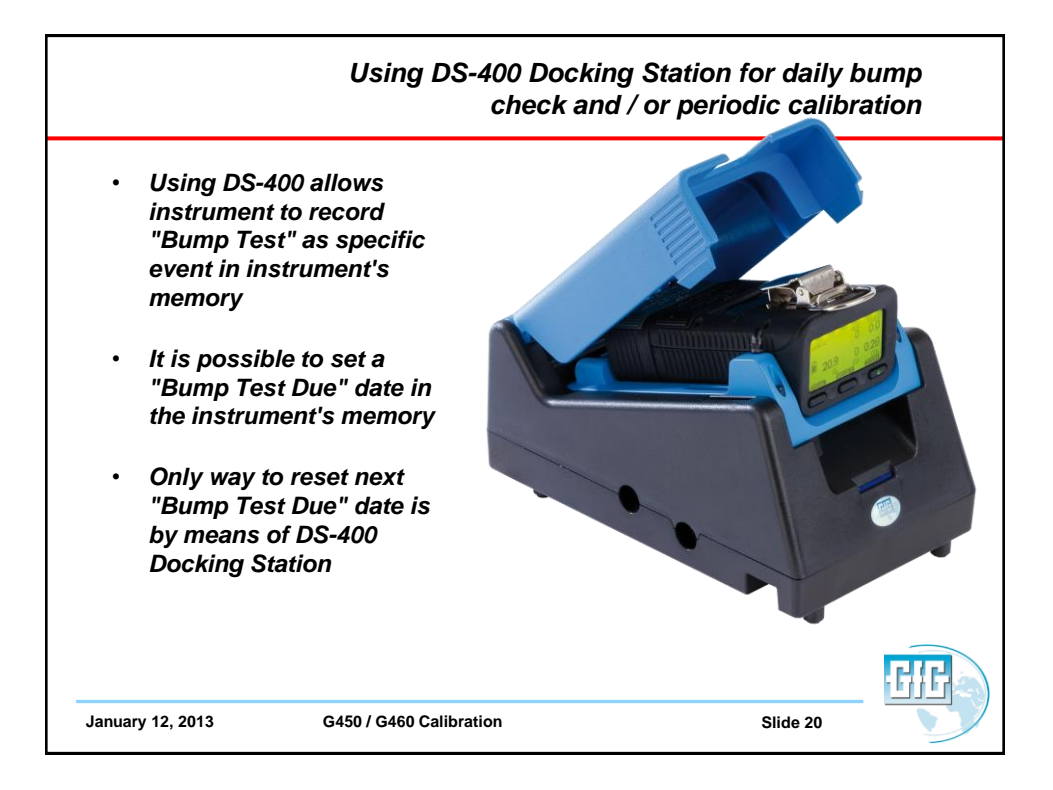

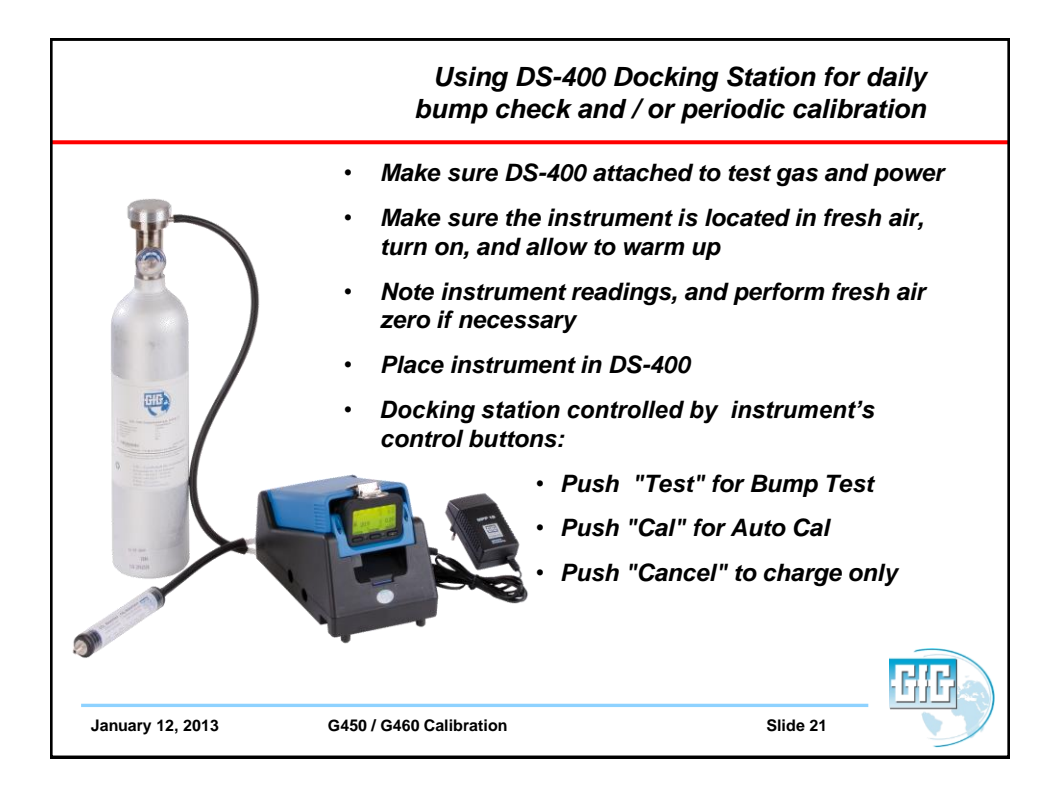

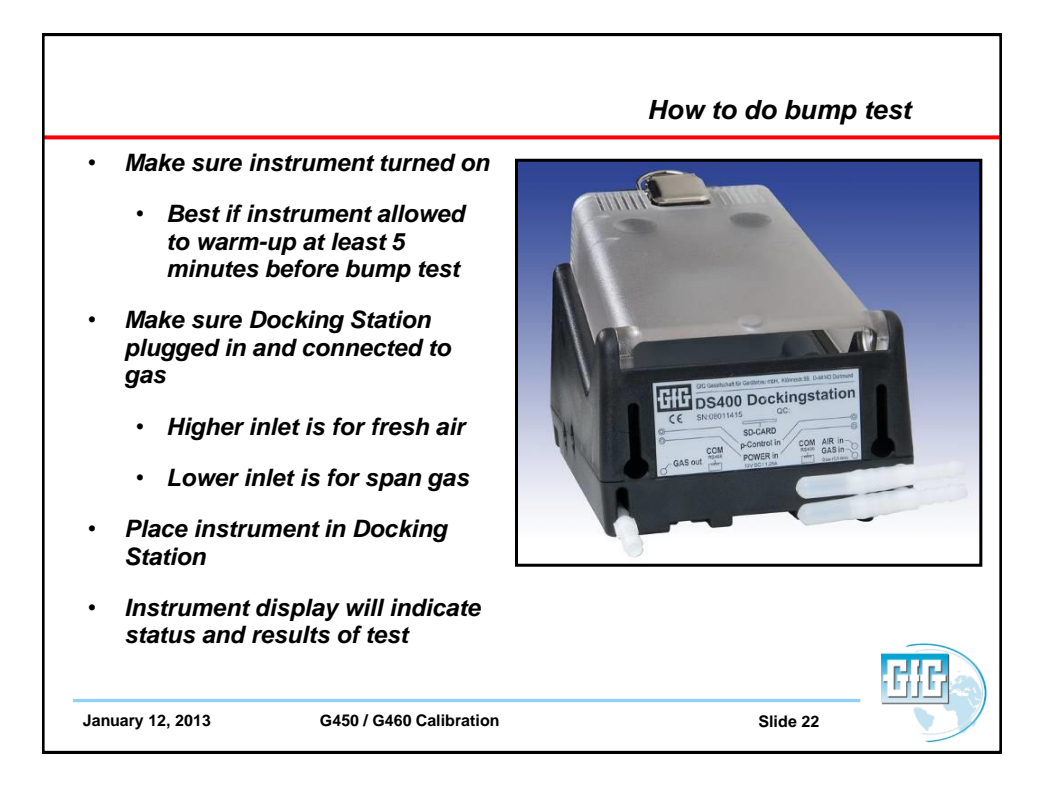

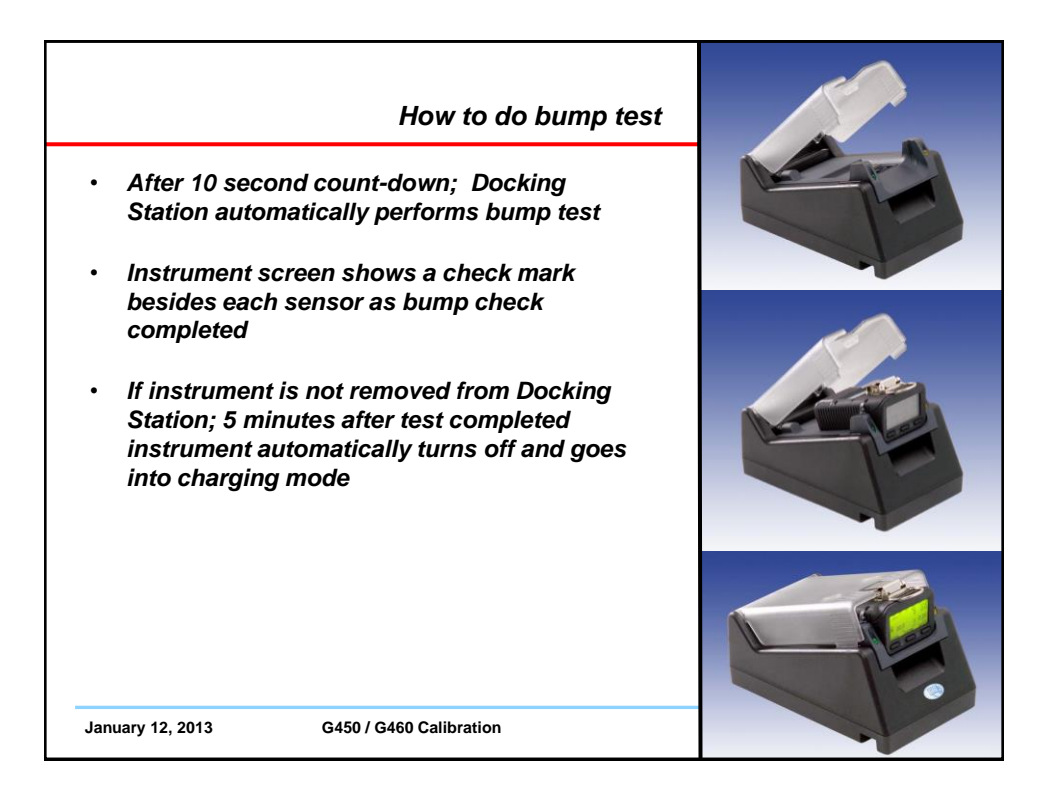

| DS400 Docking Station                                                                                                    |  |
|----------------------------------------------------------------------------------------------------|--|
| <ul> <li>Bump-Test includes:</li> <li>Visual alarm function</li> <li>Audible alarm function</li> </ul>                                                                                                    |  |
| <ul> <li>Time for activation to alarm 1</li> <li>Time for activationto alarm 2</li> <li>Time to t50</li> <li>Calibration Test Includes:</li> <li>Fresh air zero adjustment</li> <li>Span calibration adjustment</li> </ul> |  |
| <ul> <li>All test results:         <ul> <li>Stored to instrument memory</li> <li>Stored to flash memory card in Docking Station</li> </ul> </li> <li>January 12, 2013 G450 / G460 Calibration</li> </ul>                   |  |

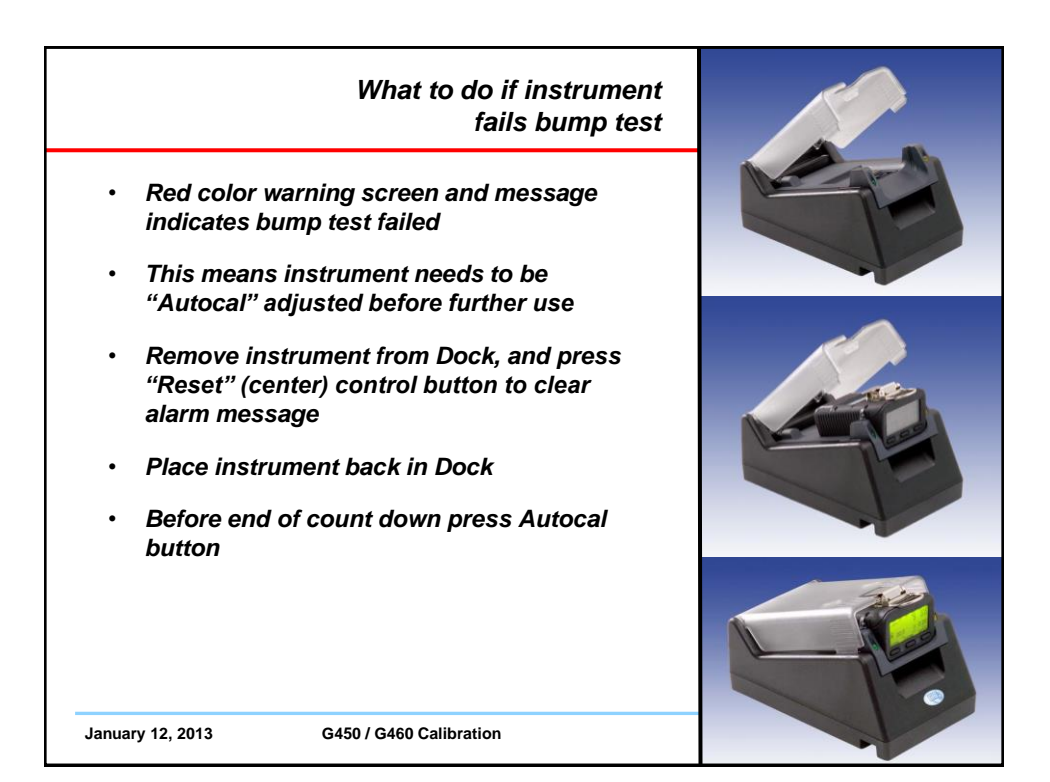

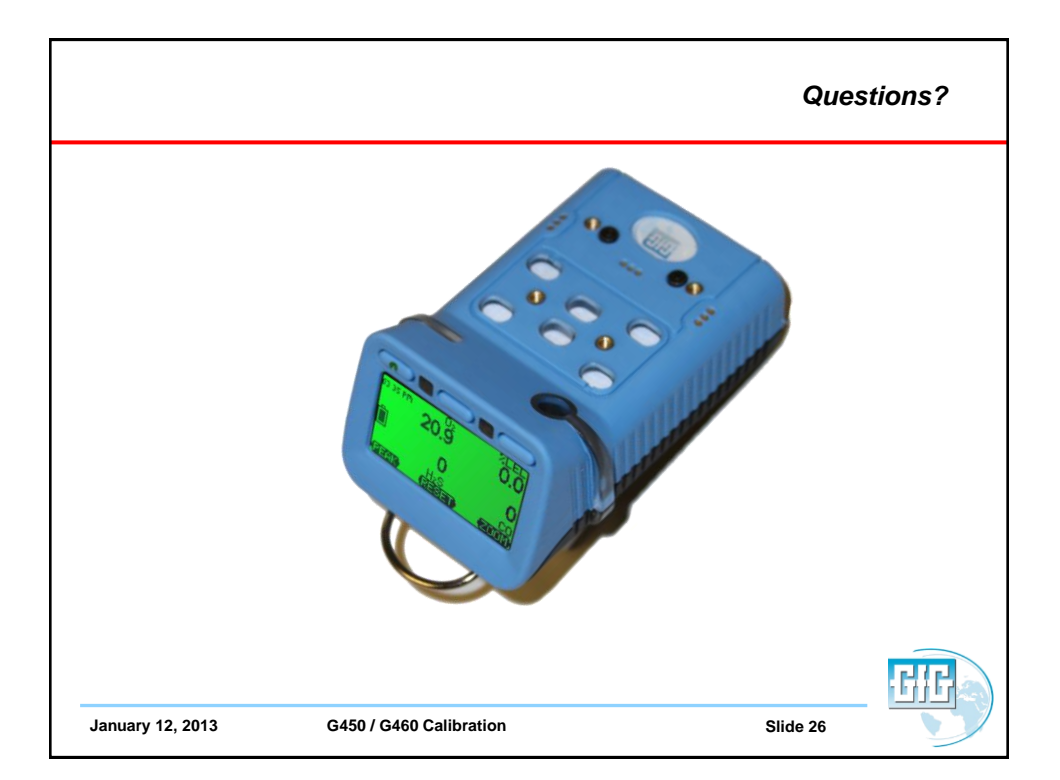